# Manual de ingreso de notas docente en Campus Evolution

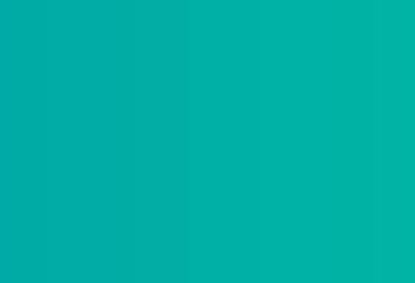

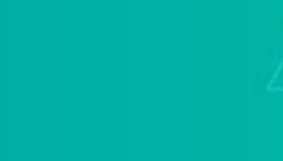

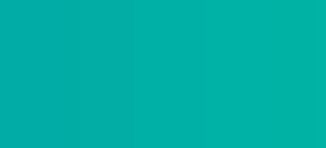

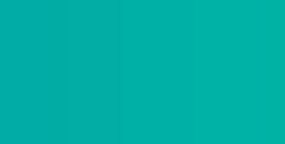

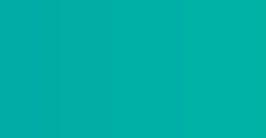

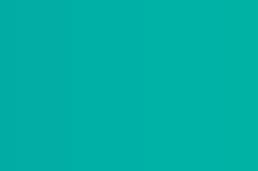

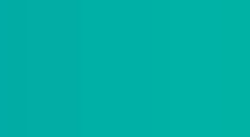

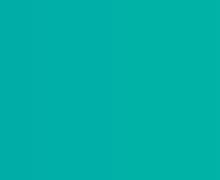

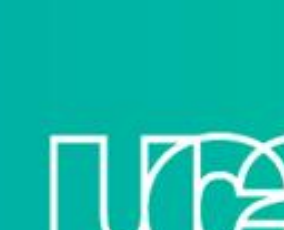

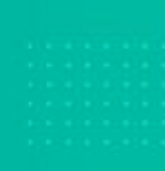

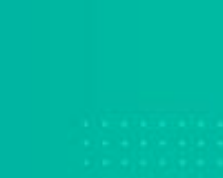

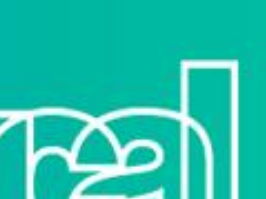

### 1. Sigue la ruta: Menú principal > Centro de profesorado > Mi programa > Clic en el ítem resaltado.

| Centro     | mi programa<br>de Profe                     | sorado                                       | lista cl  | 1505                  | cuadem   | io de evaluaci                 | ón                          |
|------------|---------------------------------------------|----------------------------------------------|-----------|-----------------------|----------|--------------------------------|-----------------------------|
| Mi Prog    | rama                                        |                                              |           |                       |          |                                |                             |
| Ciclo 2021 | - 1   UCAL                                  |                                              | camb      | iar ciclo             | Calend   | ario Exémener                  |                             |
| Leyenda Io | ons: 🏦 Li                                   | stado Clases                                 |           | Cuaderno de Evaluar   | ción :   |                                |                             |
| Mi Horario | Clases > C                                  | iclo 2021 - 1 > UC                           | AL.       |                       |          |                                |                             |
|            |                                             | (N                                           |           | Buscar                | Ver Todo | 回道                             | Primero                     |
|            | Clase                                       | Nombre Clase                                 | Inscritos | Dias y Hora           |          | Aula                           | Fechas Cla                  |
|            | UFG001<br>4083099-<br>AI8D<br>(1913)        | Política y Realidad<br>Nacional (Clase)      | 31        | Mart 9:00AM - 12:00PM |          | UCAL La<br>Molina Aula<br>A03. | Mar 22, 202<br>Jul 10, 2021 |
|            | UEG001<br>9903015-<br>AI31<br>(1920)        | Técnicas de<br>investigación + Al<br>(Clase) | 28        | Jue 4:00PM - 7:00PM   |          | UCAL La<br>Molina Aula<br>B01  | Mar 22, 202<br>Jul 10, 2021 |
| & # G      | UEG001<br>9906024-<br><u>C86C</u><br>(1932) | 18 Filosofia y ética<br>(Clase)              | 47        | Jue 10:00AM - 12:00PM |          | UCAL La<br>Molina SUM          | Mar 22, 202<br>Jul 10, 2021 |

# Haz clic en el ícono del centro

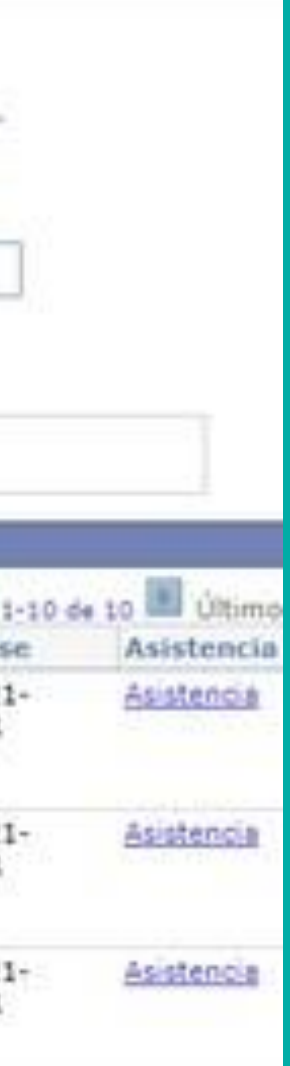

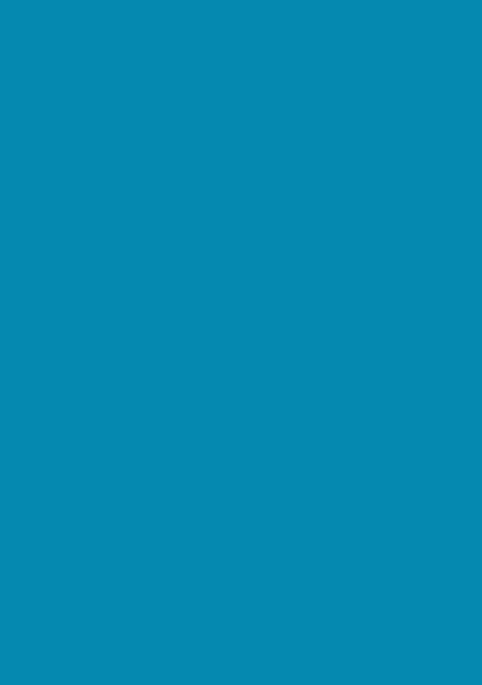

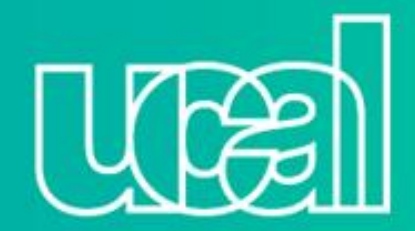

## 2. Ingresa a calificación p/actividad (escoger el tipo de evaluación).

| mi program                                     | a                |                  | lista clases                                              |                            | cuaderno de e  | evaluación   |
|------------------------------------------------|------------------|------------------|-----------------------------------------------------------|----------------------------|----------------|--------------|
| Cuaderno de Ev                                 | aluación         |                  |                                                           |                            |                |              |
| Ciclo 2021 -1   Sesion Ord                     | linaria PRGU   U | CAL   Preg       | rado UCAL                                                 |                            |                |              |
| VFG001 408309                                  | 9 - AISD (19     | 13)              | cambiar clase                                             |                            |                |              |
| Politica y F                                   | Realidad Na      | cional (         | Clase)                                                    |                            |                |              |
| Días y Horas                                   | Aula             | ula Docente      |                                                           | Fechas<br>Programadas      | Tema           |              |
| Mart 9:00AM-12:00PM                            | UCAL<br>Aula A   | La Molina<br>03. | DOCENTE<br>MAESTRO UCAL,<br>Yuri Marat Gomez<br>Cervantes | 22/03/2021 -<br>10/07/2021 | REGULAR        | Stadira.     |
| r A: <u>Cuaderno Evaluaci</u>                  | ón Clase Cali    | ficación p       | Actividad Califi                                          | caciones Acum              | uladas         |              |
| Mostrar Sólo Alun                              | Activos          | Î                |                                                           |                            |                |              |
| Nombre                                         | ID Alumno        | EC1              | EC2                                                       | ЕР                         | EC3            | EC4          |
| BERROCAL<br>YCHILLUMPA,MEDALIT<br>MAYUMI LESLY | 2016001154       | 18.00<br>Nota    | 17.00                                                     | 15.50 🗌<br>Nota            | 0.00 🖸<br>Nota | 0.00<br>Nota |

# Clic en Calificación p/Actividad

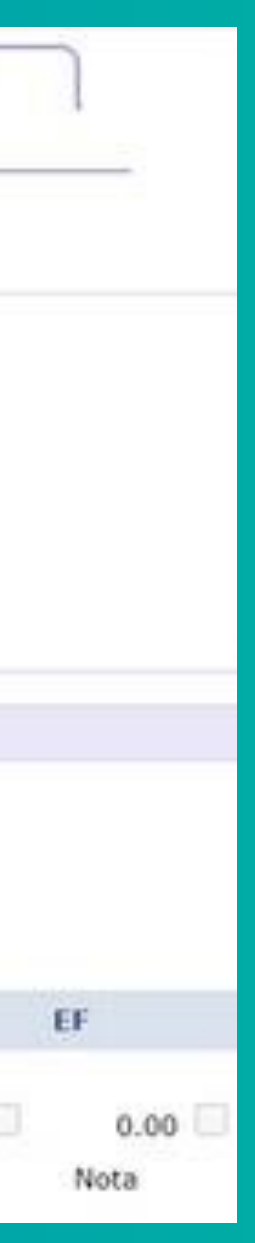

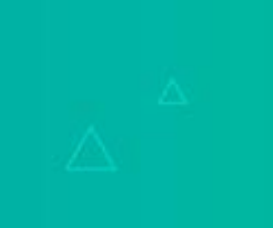

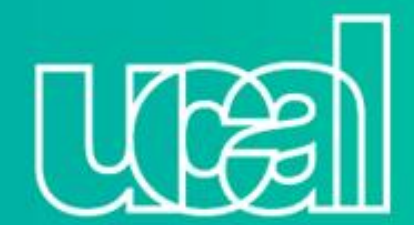

# 3. Aparecerá el siguiente menú y deberás elegir el tipo de nota a registrar.

| Cuaderno de Evalua                                    | ción                        |                          | 111                        |          |                                                              | 4.C                              |                  |                         |         |
|-------------------------------------------------------|-----------------------------|--------------------------|----------------------------|----------|--------------------------------------------------------------|----------------------------------|------------------|-------------------------|---------|
|                                                       |                             |                          |                            |          | Consultar Se                                                 | eleccio                          | onar Ac          | tividad                 |         |
| do 2011 - 1 ) Sesion Ordinaria P                      | HOULUCAL LEVES              |                          |                            |          | Ciclo Lectivo:                                               |                                  |                  |                         | 2211    |
| P UFG001 4083099 - All                                | HD (1913)                   | cambiar clase            |                            |          | Seq:                                                         |                                  | ×                | 1                       | 1010    |
| Politica y Realid                                     | ad Nacional (               | Clase)                   |                            |          | Descripción:                                                 | 0                                | Comienz          | ta por 🗸                | [       |
| Dias y Honas                                          | Aula                        | Docente                  | Fechas<br>Programada       | Ferme    | Descripción C                                                | orta:                            | Comienz          | ta por 👻                |         |
| Mart 9:00AM-12:00PH                                   | UCAL La Molina<br>Auta A03. | DOCENTE<br>MAESTRO UCAL. | 22/03/2021 -<br>10/07/2021 | REGULAR  | Consultar                                                    | Borra                            |                  | Cancelar                | Consult |
|                                                       |                             | Cervantes                |                            |          | Resultados                                                   | Bús                              | queda            | a 🦳                     |         |
| A: Cuaderno Evaluación Clas                           | e Calificación p            | Activided Calif          | Icaciones Acu              | miledes  | Ver 100                                                      | Prime                            | 10 E             | 1-6 de 6 🕎              | Útiene  |
| Seleccionar Actividad:                                | 1 FV. )<br>mno Focha Pr     | resentac F Veni          | Nota Máxim<br>Imiento Cal  | n: 20 Pr | 18/04/2021 1<br>09/05/2021 2<br>16/05/2021 5<br>13/05/2021 3 | EV CC<br>EV CC<br>EX PA<br>EV CC | ONT 1<br>RCIAL F | EC1<br>EC2<br>EP<br>EC3 |         |
| BERROCAL 20160<br>YCHILLUMPA, MEDALIT<br>MAYUMI LESLY | 001154 18/04                | /2021 18/0               | 94/2021                    | 18.00    | 04/07/2021 4<br>05/07/2021 5                                 | EV.CC<br>EX.EIN                  | ONT 4 8          | <u>ec4</u><br>EE        |         |
| CAMACHO 20170<br>GUARNIZ,MARISSA DEL<br>CARMEN        | 005525 18/04                | /2021 18/1               | 04/2021                    | 13.00    |                                                              |                                  |                  |                         |         |
| CARDENAS 20150<br>LAZARTE,DAVID<br>ARTURO             | 001433 18/04                | /2021 18/0               | 04/2021                    | 18.00    |                                                              |                                  |                  | _                       | _       |
| Selecci                                               | ona la                      | activ                    | idad                       |          | Tir                                                          |                                  | do               | no                      | ta      |
|                                                       |                             | ractiv                   | Tuau                       |          | - i i                                                        |                                  | ac               |                         | ta      |
|                                                       |                             |                          |                            |          |                                                              |                                  |                  |                         |         |

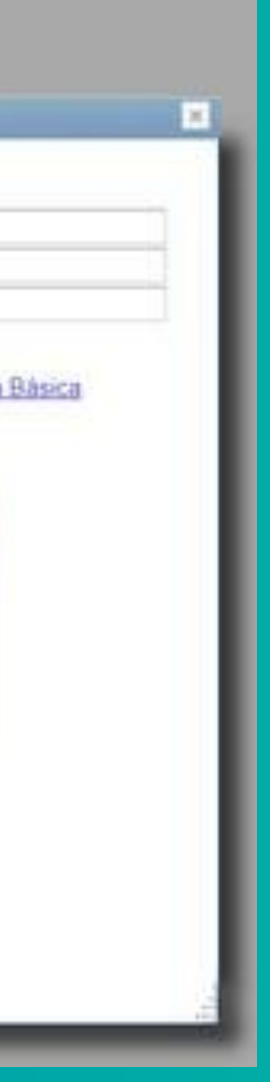

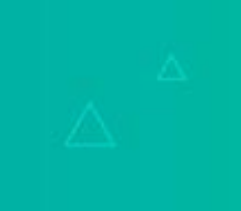

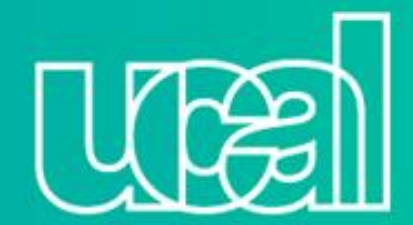

# 4. Ingresa las notas y haz clic en guardar.

|                   | mi programa                                                    |                             | lista clases                                              | cu                              | ademo de evaluación         |             |
|-------------------|----------------------------------------------------------------|-----------------------------|-----------------------------------------------------------|---------------------------------|-----------------------------|-------------|
|                   | Cuaderno de Evalu                                              | ación                       |                                                           |                                 |                             |             |
|                   | Ciclo 2021 -1   Sesion Ordinaria                               | PRGU   UCAL   Pre           | prado L/CAL                                               |                                 |                             |             |
|                   | ♥ UFG001 4083099 - A                                           | (8D (1913)                  | cambiar clase                                             |                                 |                             |             |
|                   | Politica y Reali                                               | dad Nacional (              | Clase)                                                    |                                 |                             |             |
|                   | Días y Horas                                                   | Aula                        | Docente                                                   | Fechas<br>Programadas           | Tema                        |             |
|                   | Mart 9:00AM-12:00PM                                            | UCAL La Molina<br>Aula A03. | DOCENTE<br>MAESTRO UCAL,<br>Yuri Marat Gomez<br>Cervantes | 22/03/2021 -<br>10/07/2021      | REGULAR                     |             |
|                   | Ir A: <u>Cuaderno Evaluación Cla</u><br>Seleccionar Actividad: | se Calificación (           | Actividad Califi                                          | caciones Acumul<br>Nota Máxima: | ladas<br>20 Prom. de Notas: | 16.55       |
|                   | Nombre ID Al                                                   | umno Fecha P                | resentac F Venci                                          | imiento Calific                 | ación Últ Actualiz          | raci Estado |
| Ingresa las notas | BERROCAL 2016<br>YCHILLUMPA, MEDALIT<br>MAYUMI LESLY           | 001154 18/04                | /2021 18/04                                               | 4/2021                          | 8.00 18/04/202              | 1 9:17PM    |
|                   | CAMACHO 2017<br>GUARNIZ,MARISSA DEL                            | /005525 18/04               | /2021 18/04                                               | 4/2021                          | 3.00 18/04/202              | 1 9:14PM    |
|                   |                                                                |                             |                                                           |                                 |                             |             |
| Clic en guardar   | Guardar                                                        |                             |                                                           |                                 |                             |             |

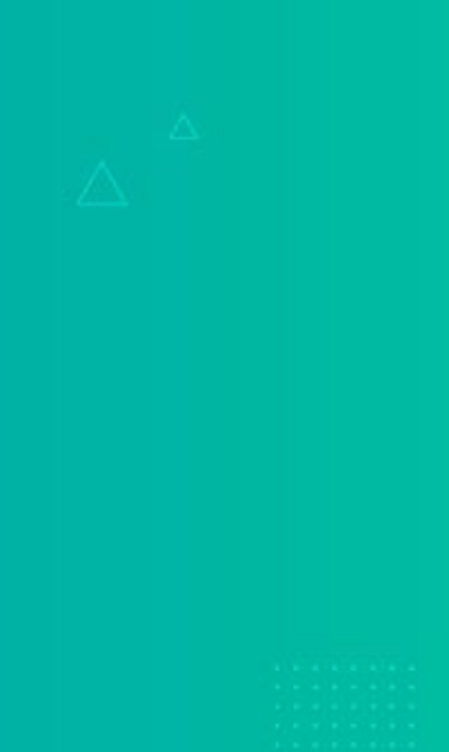

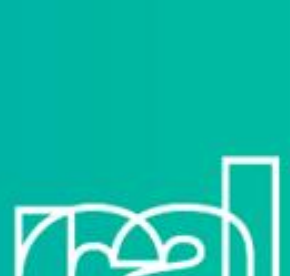

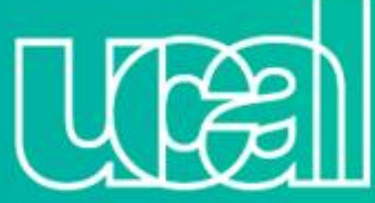

# jListo! Tu estudiante podrá continuar con su avance académico

Si tienes alguna consulta, contáctanos a:

ucal\_atenciondocentes@ucal.edu.pe Celular: 920 731 334

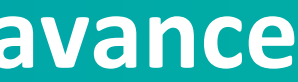